## **Install Student Lounge Printers (Meridian)**

## For Windows Operating Systems

- 1. Login to your isu.edu gmail account. Go to the link <u>https://drive.google.com/file/d/12eJeGuhlVTv-</u> <u>87pNOxmRCsDI\_NsVH8a-/view?usp=sharing</u>
- 2. Click on the download icon in the top right corner. It looks like a downward arrow

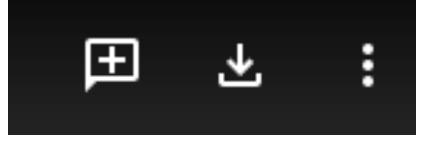

- 3. Once the file has been downloaded navigate to the folder which it was saved and RIGHT click on the file Meridian\_Printers.zip and choose Extract All.
- 4. A new window should open and you then RIGHT on "installMeridian.bat" and click on Run as Administrator.
- 5. When the black box finally closes you are done and the printers should be added.